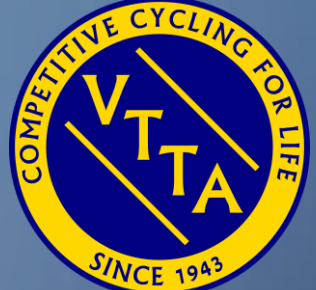

# GUIDE TO THE VTTA ONLINE MEMBERSHIP SYSTEM

FOR MEMBERSHIP SECRETARIES

JON FAIRCLOUGH

Ο

7<sup>TH</sup> MARCH 2024

#### AGENDA

- Admin Panel
- Dashboard
- Membership Categories
- Group and National Official membership functions:
  - Add Member
  - Edit Member Details
  - Renew Member
  - Member resigns or dies
  - Convert IM to JM and JM to IM
  - Convert IM/LM to IMV/HLM/DLM
  - Convert JM/JMLM to IMV/HLM/DLM
- Additional National Official membership functions:
  - Change Group
  - Merging Members
  - Deleting Members

VTTA ONLINE MEMBERSHIP SYSTEM FOR MEMBERSHIP SECRETARIES

 Group officials should read the whole of this guide so they understand what both group and national officials can do, so you can ask them to do it!

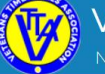

Veterans Time Trials Association

Home News Groups - Events/Results - Standards - Competitions - Records - About -

The Veterans Time Trials Association is for anyone 40 years of age and over who has an interest in cycle racing, and specifically in time trialling.

If you are over 40 and interested in time trialling the VTTA is the organisation for you. We have 3000 members in our 16 regional groups. We promote 100 time trial events a year, 8 national championships, 3 season-long competitions, plus various competitions and trophies at regional level. We also organise individual challenges (called Standard medals) and national age records, and we produce four glossy magazines each year. It costs as little as £14 a year to join.

To join or renew click the 'Join or Renew' button. If you have logged in as an existing member and website user then click on your name and follow the My Profile link.

Please note that membership for the 2020 season is open from 1st October 2019 and your membership will then continue to 31st December 2020.

| Quick Links          |  |
|----------------------|--|
| Forms                |  |
| Find my Standard     |  |
| CTT site             |  |
| Time Trialling Forum |  |

🛉 🕑 📃 Jon 🗸

Click on your name to show the drop down with your options

- Admin Panel
- My Profile
- Payment
- History
- Logout
- Select Admin
   Panel

VTTA ONLINE MEMBERSHIP SYSTEM FOR MEMBERSHIP SECRETARIES

## DADMIN PANEL - DASHBOARD

| VTTA admin     | =                                              |                                                                                                    |                         |                                |                                | Jon Fairclough                |
|----------------|------------------------------------------------|----------------------------------------------------------------------------------------------------|-------------------------|--------------------------------|--------------------------------|-------------------------------|
| 🏶 Dashboard    | Feeds                                          |                                                                                                    |                         |                                |                                | ✿ Dashboard > Feeds           |
| MEMBERSHIP     | The feed has been saved                        |                                                                                                    |                         |                                |                                |                               |
| 😤 VTTA Members |                                                |                                                                                                    |                         |                                |                                |                               |
| ♥ Donations    | Filter                                         | Feeds                                                                                                    |                         |                                |                                | Add Feed                      |
| 🐂 Payment Logs | Free Search                                    | Title                                                                                                    | Created By              | Created                        | Modified                       | Actions                       |
| RECORDS        |                                                | New style Dashboard                                                                                             | Jon Fairclough          | 02/02/2020, 18:28              | 02/02/2020, 18:28              | Edit Delete                   |
| 🖻 Records 🛛 <  |                                                | Guide to the VTTA Bonline membership system for Group Officials - Version 8                                     | Jon Fairclough          | 07/02/2020, 11:02              | 07/02/2020, 11:02              | Edit Delete                   |
| CONTENT        |                                                |                                                                                                    |                         |                                |                                |                               |
| 🏶 Content 🛛 🔍  |                                                | <pre><previous next=""></previous></pre>                                                                        |                         |                                |                                |                               |
| 🏶 News 🗸       |                                                | Page 1 of 1, showing 2 record(s) out of 2 total                                                                 |                         |                                |                                |                               |
| 🌣 Forms 🛛 <    |                                                |                                                                                                    |                         |                                |                                |                               |
| Documents <    |                                                |                                                                                                    |                         |                                |                                |                               |
| 🔊 Feeds 🗸 🗸    |                                                |                                                                                                    |                         |                                |                                |                               |
| O All Feeds    |                                                |                                                                                                    |                         |                                |                                |                               |
| VTTA admin     | =                                              |                                                                                                    |                         |                                |                                | Jon Fairclough                |
| A Dashboard    | View Feed                                      |                                                                                                    |                         |                                | <b>#</b> 1                     | Dashboard > Feeds > View Feed |
| MEMBERSHIP     |                                                |                                                                                                    |                         |                                |                                |                               |
| 📽 VTTA Members | Guide to the VTTA 🛛 online                     | e membership system for Group Officials - Version 8                                                             |                         |                                |                                |                               |
| ♥ Donations    | Created By Jon Fairclough                      |                                                                                                    |                         |                                |                                |                               |
| 🏲 Payment Logs | Created 07/02/2020, 11:02                      |                                                                                                    |                         |                                |                                |                               |
| RECORDS        | Modified 07/02/2020, 11:02                     |                                                                                                    |                         |                                |                                |                               |
| 🖉 Records 🛛 🔍  | <b>Description</b> This has been reissued with | additional guidance on converting members to HLMs, DLMs and IMVs, Merging Members and Deleting members. All off | icials who manage membe | rs should consult it before ma | king changes to the member dat | abase                         |
| CONTENT        | Groups this feed is visible to                 |                                                                                                    |                         |                                |                                |                               |
| Content <      | East Anglian                                   |                                                                                                    |                         |                                |                                |                               |

Use the Dashboard to review the news feed items for officials

Click on each title for more info and use the back button to go back to the dashboard

 $\bigcap$ 

## MEMBERSHIP CATEGORIES

The table shows the membership categories that exist in the system and how they can be allocated

| Membership Category                | Acronym | Join? | Add Member? | Comment                      |
|------------------------------------|---------|-------|-------------|------------------------------|
| Individual Membership              | IM      | Yes   | Yes         | Standard                     |
| Individual Membership (no Veteran) | IMV     | No    | Yes         | If co-resident with HLM/DLMs |
| Joint Membership                   | JW      | Yes   | Yes         | If co-resident               |
| Honorary Life Membership           | HLM     | No    | Yes         | Group approves               |
| Distinguished Life Membership      | DLM     | No    | Yes         | NEC approves                 |
| Life Membership                    | LM      | No    | No          | Legacy                       |
| Joint Life Membership              | JMLM    | No    | No          | Legacy                       |

## MEMBERSHIP FEES

Membership fees are decided by groups who ask a national admin to set it in the membership system.

| Membership Category                | Fee           | Comment                                                |
|------------------------------------|---------------|--------------------------------------------------------|
| Individual Membership              | Set by Group  | Includes fee paid to National                          |
| Individual Membership (no Veteran) | Set by Group* | Includes fee paid to National                          |
| Joint Membership                   | Set by Group  | Includes fee paid to National                          |
| Honorary Life Membership           | Free          | Get the Veteran for free and National makes no charge  |
| Distinguished Life Membership      | Free          | Get the Veteran for free and National makes no charge  |
| Life Membership                    | Free          | Must buy a subscription to the Veteran if they want it |
| Joint Life Membership              | Free          | Must buy a subscription to the Veteran if they want it |

\* A group may set the IMV fee to a nominal amount (e.g.  $\pounds1$ ) to subsidise it's IMVs

# GROUP & NATIONAL OFFICIAL MEMBERSHIP FUNCTIONS

7

ADD MEMBER EDIT MEMBER DETAILS RENEW MEMBER MEMBER RESIGNS OR DIES CONVERT IM TO JM AND JM TO IM CONVERT IM/LM TO IMV/HLM/DLM CONVERT JM/JMLM TO IMV/HLM/DLM

| VTTA admin                    | =                   |                                             |                                   |               |              |                 | Jon Faircloug |
|-------------------------------|---------------------|---------------------------------------------|-----------------------------------|---------------|--------------|-----------------|---------------|
| 🎓 Dashboard                   | VTTA Members        |                                             |                                   |               |              | 倄 Dashboard     | > VTTA Member |
|                               | Report Criteria     | € Members List                              |                                   |               | Add new VTT/ | A member 🗤 🛛 Ex | port members  |
| 曫 VTTA Members                | Free Search         | Show 100 × entries                          |                                   |               |              |                 |               |
| ♥ Donations                   |                     |                                             |                                   | Previous      | 2 3 4        | + 5             | 20 Next       |
| 📕 Payment Logs                |                     | First<br>Last name Ji ID Ji Group Ji DOB Ji | Gender 👫 Category                 | Ţ             | t Expires 👫  | Status 🕼        | Actions 👫     |
|                               | Membership Status   | A                                           | Male HLM - Individu               | al Membership |              | 🛇 Paid Up       | Manage        |
| 🌣 Content 🛛 <                 | Group               | 4                                           | Female Individual Men<br>Veteran) | nbership (No  | 31/12/2018   | 🛇 Paid Up       | Manage        |
| 🌣 News <                      | All *               | A                                           | Male Individual Men               | nbership      | 31/12/2018   | 🛇 Paid Up       | Manage        |
| Forms <                       | 🖽 Regenerate Report | -<br>A                                      | Male Individual Men               | nbership      | 31/12/2017   | Lapsed          | Manage        |
| Documents <                   |                     | A                                           | Male Individual Men               | nbership      | 31/12/2018   | 🛛 Paid Up       | Manage        |
|                               |                     | A                                           | Male Individual Men               | nbership      | 31/12/2018   | 🛛 Paid Up       | Manage        |
| Groups <                      |                     | A                                           | Male Individual Men               | nbership      | 31/12/2018   | 🛇 Paid Up       | Manage        |
| Website Users <               |                     | Redacted                                    | Male Individual Men               | nbership      | 31/12/2018   | 🛇 Paid Up       | Manage        |
| Officials <                   |                     | 4                                           | Male Individual Men               | nbership      | 31/12/2018   | 🛇 Paid Up       | Manage        |
|                               |                     | 4                                           | Male Individual Men               | nbership      | 31/12/2018   | 🛇 Paid Up       | Manage        |
| ■ Events <                    |                     | 1                                           | Male Individual Men               | nbership      | 31/12/2018   | 🛛 Paid Up       | Manage        |
| Competitions <                |                     | 1                                           | Male Individual Men               | nbership      | 31/12/2018   | 🛛 Paid Up       | Manage        |
|                               |                     | 1                                           | Male Individual Men               | nbership      | 31/12/2018   | 🛛 Paid Up       | Manage        |
| Approve results               |                     | 4                                           | Male Individual Men               | nbership      | 31/12/2018   | 🛇 Paid Up       | Manage        |
| os://www.vtta.org.uk/admin/me | mbers               | 1                                           | Male HLM - Individu               | al Membership |              | 🛛 Paid Up       | Manage        |

Select VTTA members

If you have received n application form, click on Add New VTTA Member to enter the details

| VTTA admin        | ■                                             | Jon Fairclough                     | Fill in the |
|-------------------|-----------------------------------------------|------------------------------------|-------------|
| 🖀 Dashboard       | Add Members                                   | 🏘 Dashboard > Members > Add Member | · · · · ·   |
|                   | Momber dataile                                |                                    | tields usi  |
| 曫 VTTA Members    | THE                                           | Help: Add Member                   | the data    |
| ♥ Donations       | Mr V                                          |                                    | from the    |
| 🏲 Payment Logs    | First Name                                    |                                    |             |
|                   |                                               |                                    | form and    |
| 🏶 Content 🛛 <     | -<br>Middle Name                              |                                    | click sub   |
| 🏶 News <          |                                               |                                    |             |
| Forms <           | Last Name                                     |                                    | leave th    |
| Documents <       | Dob                                           |                                    |             |
|                   |                                               |                                    | legacy      |
| Groups <          | Gender                                        |                                    | VTTA        |
| Q Website Users < | Male                                          |                                    | number      |
| Officials <       | Email                                         |                                    |             |
|                   |                                               |                                    | DIGNK TO    |
| 🗭 Events 💦 <      | Сшь                                           |                                    | new         |
|                   |                                               |                                    | members     |
|                   | Legacy Vtta Number                            |                                    |             |
| 🛤 Approve results | ☐ Standards: One attempt at one distance      |                                    |             |
|                   | Standards: Unlimited attempts at one distance |                                    |             |
|                   | Standards: Unlimited attempts at any distance | × .                                |             |

| VTTA admin         |                                                           |                                                                               | Jon Fairclough If payment                   |
|--------------------|-----------------------------------------------------------|-------------------------------------------------------------------------------|---------------------------------------------|
| 🎓 Dashboard        | Member: TestFirstName TestLastNam                         | 1e & Dashboard > Members > 7                                                  | estFirstName TestLastName > Invoices        |
| MEMBERSHIP         | The member has been saved. Please click "payment received | " for any items which the member has made navment                             |                                             |
| 曫 VTTA Members     |                                                           |                                                                               | donation click                              |
| Donations          |                                                           | O Details     ☐ Payments     O Account                                        | Add Donation                                |
| 🏲 Payment Logs     |                                                           | Member Payments                                                               |                                             |
| CONTENT            |                                                           | Outstanding Invoices                                                          | Invoice                                     |
| 🌣 Content 🔷        | TestFirstName TestLastName                                |                                                                               | <ul> <li>If payment</li> </ul>              |
| 🌣 News 🗸           | Joined date                                               | Paid Invoices                                                                 | - includes                                  |
| Forms <            | End date                                                  |                                                                               |                                             |
| 🗘 Documents <      | Status OPending                                           | Pending Manual Payment Invoices                                               | _ standards, click                          |
| USERS & GROUPS     | Last Paid Date                                            | # Member Invoice Description Due On Amount                                    | Add                                         |
| O Groups           | <                                                         | 3320 TestFirstName Individual Membership membership from: 01/05/2018 - £16.00 | <sup>(12)</sup> payment received Membership |
| Website Users      | Mombor dotails                                            |                                                                               |                                             |
| Officials          |                                                           |                                                                               | LANG                                        |
| EVENTS             | test@email.com                                            | Add invoices                                                                  |                                             |
| 🗭 Events 🗸         | Date of Birth 01/01/1978                                  | Add membership invoice                                                        |                                             |
| ♥ Competitions <   | < T                                                       | Add donation invoice                                                          |                                             |
|                    |                                                           | Add membership extra invoice                                                  |                                             |
| l≊ Approve results |                                                           |                                                                               |                                             |
|                    |                                                           |                                                                               |                                             |

| VTTA admin               | =                                                 |             |                            |                                                                   |        |                                     | Jon Fairclough              |
|--------------------------|---------------------------------------------------|-------------|----------------------------|-------------------------------------------------------------------|--------|-------------------------------------|-----------------------------|
| # Dashboard              | Member: TestFirstName TestLastName                |             |                            |                                                                   |        | ♣ Dashboard > Members > TestFirstNa | ame TestLastName > Invoices |
| MEMBERSHIP               | The donation has been saved.                      |             |                            |                                                                   |        |                                     | ×                           |
| 🚰 VTTA Members           |                                                   |             |                            |                                                                   |        |                                     |                             |
| Donations                |                                                   | & Details   | Payments O Account         |                                                                   |        |                                     |                             |
| 🐂 Payment Logs           |                                                   | Member Pa   | ayments                    |                                                                   |        |                                     |                             |
| CONTENT                  |                                                   | Outstandi   | ng Invoices                |                                                                   |        |                                     |                             |
| 🗘 Content <              | TestFirstName TestLastName                        | #           | Member                     | Invoice Description                                               | Due On | Amount                              |                             |
| 🕸 News 🗸                 | Joined date                                       | 3321        | TestFirstName TestLastName | Standards: Unlimited attempts at any distance                     |        | £10.00                              | payment received            |
| 🌣 Forms 🗸                | End date                                          | 3322        | TestFirstName TestLastName | Donation                                                          |        | £10.00                              | payment received            |
| Documents <              | Status                                            |             |                            |                                                                   |        |                                     |                             |
| USERS & GROUPS           | Last Paid Date                                    | Paid Invoid | bes                        |                                                                   |        |                                     |                             |
| Groups <                 |                                                   |             |                            |                                                                   |        |                                     |                             |
| Website Users <          | Member details                                    | Pending M   | anual Payment Invoices     |                                                                   |        |                                     | -                           |
| Officials <              |                                                   | #           | Member                     | Invoice Description                                               | Due On | Amount                              |                             |
| EVENTS                   | test@email.com                                    | 3320        | TestFirstName TestLastName | Individual Membership membership from: 01/05/2018 -<br>31/12/2018 |        | £16.00                              | payment received            |
| 🏴 Events 🔍 <             | <b><sup>(1)</sup> Date of Birth</b><br>01/01/1978 |             |                            |                                                                   |        |                                     |                             |
| 🝷 Competitions 🛛 <       |                                                   | Add invoic  | ces                        |                                                                   |        |                                     | _                           |
|                          |                                                   |             |                            |                                                                   |        |                                     |                             |
| 🛤 Approve results        |                                                   | Add mem     | ibership invoice           |                                                                   |        |                                     |                             |
|                          |                                                   | Add dona    | ation invoice              |                                                                   |        |                                     |                             |
| Aembership Categories    |                                                   | Add merr    | nbership extra invoice     |                                                                   |        |                                     |                             |
| A Standarda   The Vetame |                                                   |             |                            |                                                                   |        |                                     |                             |

If you have received a cheque payment for sub, donation and standards, then click the payment received buttons

| A Dashboard      MemBersship      VTTA Members      Donations      Payment Logs      Content      Content      Conten      | ember: TestFirstName TestLastName            | Bashboard > Members > TestFirstName TestLastName > Members > Add Member     Deshiboard > Members > TestFirstName TestLastName > Members > Add Member     Deshiboard > Members > TestFirstName TestLastName > Members > Add Member     Deshiboard > Members > TestFirstName TestLastName > Members > Add Member     Deshiboard > Members > TestFirstName TestLastName > Members > Add Member     Deshiboard > Members > TestFirstName TestLastName > Members > Add Member     Deshiboard > Members > TestFirstName TestLastName > Members > Add Member     Deshiboard > Members > TestFirstName TestLastName > Members > Add Member     Account     Deshiboard > Members > TestFirstName TestLastName > Members > Add Member     Deshiboard > Members > TestFirstName TestLastName > Members > Add Member     Deshiboard > Members > TestFirstName TestLastName > Members > Add Member     Deshiboard > Members > TestFirstName TestLastName > Members > Add Member     Account     Cenerate User Account |
|----------------------------------------------------------------------------------------------------|----------------------------------------------|----------------------------------------------------------------------------------------------------|
| MEMBERSHIP<br>VTTA Members<br>Donations<br>Payment Logs<br>CONTENT<br>Content<br>Content<br>Content<br>Content                                                                                                    | TestFirstName TestLastName                   | Details      Payments O Account     This member's account is not associated with a user account. This means the member cannot login to administer their account. You should either assign them to an existing user account or generate a new one (user will be notified) <u>Assign Account</u> <u>Cenerate User Account</u>                                                                                                    |
| ∀ VTTA Members     ✓ Donations     F Payment Logs CONTENT     ✓ Content     ✓ Content     ✓ Content                                                                                                    | TestFirstName TestLastName                   | A This member's account is not associated with a user account. This means the member cannot login to administer their account. You should either assign them to an existing user account or generate a new one (user will be notified)      Assign Account      Generate User Account                                                                                                    |
| Donations     Payment Logs     CONTENT     Content     Content                                                                                                    | TestFirstName TestLastName                   | Inis member's account is not associated with a user account. This means the member cannot login to administer their account. You should either assign them to an existing user account or generate a new one (user will be notified)     Assign Account     Generate User Account                                                                                                    |
| Payment Logs CONTENT Content Content   | TestFirstName TestLastName<br>vTTA ID: 12630 | Assign Account<br>Generate User Account                                                                                                    |
| CONTENT<br>CONTENT<br>Content <                                                                                                    | VTTA ID: 12630                               | Generate User Account                                                                                                    |
| 🗘 Content < —                                                                                                    |                                              |                                                                                                    |
| Green Content Content Join                                                                                                    | Individual Membership                        | Other members                                                                                                    |
|                                                                                                    | ined date 01/05/2018                         | There are no other members associated with this account                                                                                                    |
| News <<br>End                                                                                                    | d date 31/12/2018                            |                                                                                                    |
| 🌣 Forms < Stat                                                                                                    | atus 📀 Paid Up                               |                                                                                                    |
| 🔅 Documents <                                                                                                    | st Paid Date 01/05/2018 22:12                |                                                                                                    |
| USERS & GROUPS                                                                                                    |                                              |                                                                                                    |
| () Groups                                                                                                    |                                              |                                                                                                    |
|                                                                                                    | ember details                                |                                                                                                    |
| O All Website Users                                                                                                    | Email                                        |                                                                                                    |
| O Add Website User                                                                                                    | Date of Birth                                |                                                                                                    |
| Officials < 01/℃                                                                                                    | /01/1978                                     |                                                                                                    |
| EVENTS                                                                                                    |                                              |                                                                                                    |
| 🗭 Events <                                                                                                    |                                              |                                                                                                    |
| The second second secon |                                              |                                                                                                    |
| TO ACTION                                                                                                    |                                              |                                                                                                    |
| B⊗ Approve results                                                                                                    |                                              |                                                                                                    |
| SETLID                                                                                                    |                                              |                                                                                                    |

Click on the Account Tab and Generate a Website User Account for the new member if they have provided an email address

| VTTA admin          | =                                  |                            |                                                         |                |                                                                         | website user   |
|---------------------|------------------------------------|----------------------------|---------------------------------------------------------|----------------|-------------------------------------------------------------------------|----------------|
| A Dashboard         | Member: TestFirstl                 | Name TestLastName          |                                                         |                | 🗰 Dashboard > Members > TestFirstName TestLastName > Members > Add Memb | account name   |
| MEMBERSHIP          |                                    |                            | ⊘ Details                                               |                |                                                                         | has been       |
| 曫 VTTA Members      |                                    |                            | Account                                                 | tast@amail.com |                                                                         | added          |
| Donations           |                                    |                            | Password                                                | test@email.com | Keassign Account                                                        |                |
| 🏲 Payment Logs      | TestFirstNam                       | e TestLastName             |                                                         |                |                                                                         |                |
| CONTENT             | VTTA                               | ID: 12630<br>Il Membership | Other members                                           |                |                                                                         | You can tell   |
| Content             | <ul> <li>Joined date</li> </ul>    | 01/05/2018                 | There are no other members associated with this account |                |                                                                         | the member     |
| O News              | End date                           | 31/12/2018                 |                                                         |                |                                                                         | that they can  |
| • Forms             | Status                             | 🗢 Paid Up                  |                                                         |                |                                                                         |                |
| USERS & GROUPS      | Last Paid Date                     | 01/05/2018 22:12           |                                                         |                |                                                                         | go to the site |
| Groups              | <                                  |                            |                                                         |                |                                                                         | and access     |
| Website Users       | Member details                     |                            |                                                         |                |                                                                         | their record.  |
| O All Website Users | Email<br>test@email.com            |                            |                                                         |                |                                                                         |                |
| O Add Website User  | <b>Date of Birth</b><br>01/01/1978 |                            |                                                         |                |                                                                         |                |
|                     |                                    |                            |                                                         |                |                                                                         | the torgot     |
| Events              | <                                  |                            |                                                         |                |                                                                         | password 📿     |
| ♥ Competitions      | <                                  |                            |                                                         |                |                                                                         | feature to set |
|                     |                                    |                            |                                                         |                |                                                                         | their own      |
| Approve results     |                                    |                            |                                                         |                |                                                                         |                |
|                     |                                    |                            |                                                         |                |                                                                         | password –     |
|                     |                                    |                            |                                                         |                |                                                                         | send them the  |
| ρ                   |                                    |                            |                                                         |                |                                                                         | member guide   |
| VTTA ONLINE M       | EMBERSHIP SYSTEM                   | FOR MEMBERSHIP             | SECRETARIES                                             |                |                                                                         | 13             |

The member

 $\square$ 

#### >ADMIN PANEL - VTTA MEMBERS - EDIT MEMBER DETAILS -1

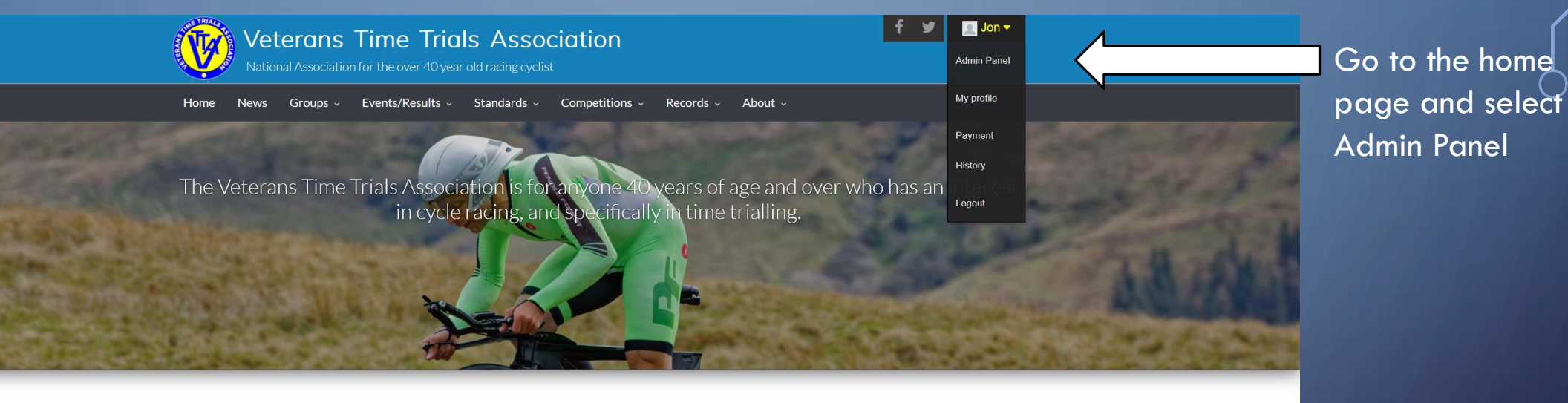

If you are over 40 and interested in time trialling the VTTA is the organisation for you. We have 3000 members in our 16 regional groups. We promote 100 time trial events a year, 8 national championships, 3 season-long competitions, plus various competitions and trophies at regional level. We also organise individual challenges (called Standard medals) and national age records, and we produce four glossy magazines each year. It costs as little as £14 a year to join.

To join or renew click the 'Join or Renew' button. If you have logged in as an existing member and website user then click on your name and follow the My Profile link.

Please note that membership for the 2020 season is open from 1st October 2019 and your membership will then continue to 31st December 2020.

| Quick Links          |  |
|----------------------|--|
| Forms                |  |
| Find my Standard     |  |
| CTT site             |  |
| Time Trialling Forum |  |

#### >ADMIN PANEL - VTTA MEMBERS - EDIT MEMBER DETAILS -2

| VTTA admin                 | ≡                                                                                                    |                                 |
|----------------------------|----------------------------------------------------------------------------------------------------|---------------------------------|
| 🕷 Dashboard                | Admin dashboard                                                                                                    |                                 |
| MEMBERSHIP                 | Feeds Jon Fairclough                                                                                                    | Select VIIA                     |
| 📽 VTTA Members             |                                                                                                    | members in the $^{igcup}$       |
| Donations     Reyment Logs | New style Dashboard<br>The new style dashboard allows admins to add/edit/delete information and news items to the dashboard. We will use the feature to notify of you new and changed features of the VTTA website. The items are called "Feeds" and the admin panel has a "Feeds" item that allows | Admin Panel                     |
| RECORDS                    | admins to add a feed.                                                                                                    |                                 |
|                            |                                                                                                    |                                 |
| CONTENT                    |                                                                                                    |                                 |
| 🌣 Content 🗸                |                                                                                                    |                                 |
| 🕸 News 🗸                   |                                                                                                    |                                 |
| 🕸 Forms                    |                                                                                                    |                                 |
| Documents                  |                                                                                                    | The second second second second |
| Feeds                      |                                                                                                    |                                 |
| USERS & GROUPS             |                                                                                                    |                                 |
| Groups <                   |                                                                                                    | and the second states of the    |
| Website Users              |                                                                                                    |                                 |
|                            |                                                                                                    | 0                               |
|                            |                                                                                                    |                                 |

#### > ADMIN PANEL - VTTA MEMBERS - EDIT MEMBER DETAILS -3

| VTTA admin                                |                                    |                                                           |                          |                |               | Jon Fairclough     |
|-------------------------------------------|------------------------------------|-----------------------------------------------------------|--------------------------|----------------|---------------|--------------------|
| 🏶 Dashboard                               | VTTA Members                       |                                                           |                          |                | 倄 Dashboard   | > VTTA Members     |
|                                           | Report Criteria                    | C Members List                                            |                          | Add new VTTA m | ember 🖌 🛛 Exr | port members       |
| YTTA Members                              | Free Search                        | Show too scientias                                        |                          |                |               |                    |
| Donations                                 |                                    | Show 100 V Chines                                         | Previous                 | 2 3 4          | 5             | 29 Next            |
| R Payment Logs                            |                                    | Last First<br>L name 내 name 내 ID 내 Group 내 DOB 내 Gender 네 | Category 🔰               | Expires 🔱      | Status 🔰      | Actions \downarrow |
| ONTENT                                    | Membership Status Nothing selected | ٥                                                         | Individual<br>Membership | 31/12/2018     | 🛇 Paid Up     | Manage             |
| <ul> <li>Content</li> <li>News</li> </ul> | Group                              |                                                           | Individual<br>Membership | 31/12/2018     | 🛇 Paid Up     | Manage             |
| 🌣 Forms                                   | <ul> <li>→All</li> <li></li></ul>  |                                                           | Joint Membership         | 31/12/2018     | ♥ Paid Up     | Manage             |
| Documents                                 | <                                  |                                                           | Joint Membership         | 31/12/2018     | 🛇 Paid Up     | Manage             |
|                                           |                                    | Podactod                                                  | Joint Membership         | 31/12/2018     | 오 Paid Up     | Manage             |
| Groups                                    | < 0                                | Keducieu                                                  | Individual<br>Membership | 31/12/2018     | 오 Paid Up     | Manage             |
| Website Users Officials                   | <                                  |                                                           | Individual<br>Membership | 31/12/2018     | 오 Paid Up     | Manage             |
| VENTS                                     |                                    | ٥                                                         | Individual<br>Membership | 31/12/2018     | 오 Paid Up     | Manage             |
| Events                                    | <                                  |                                                           | Individual<br>Membership | 31/12/2018     | ♥ Paid Up     | Manage             |
| Competitions                              | <                                  |                                                           | Joint Membership         | 31/12/2018     | 🛇 Paid Up     | Manage             |

Enter the lastname of the person you want to change the details of in the Free Search box.

You need to wait for the system to finish loading the membership list before it will process your search

#### > ADMIN PANEL - VTTA MEMBERS - EDIT MEMBER DETAILS -4

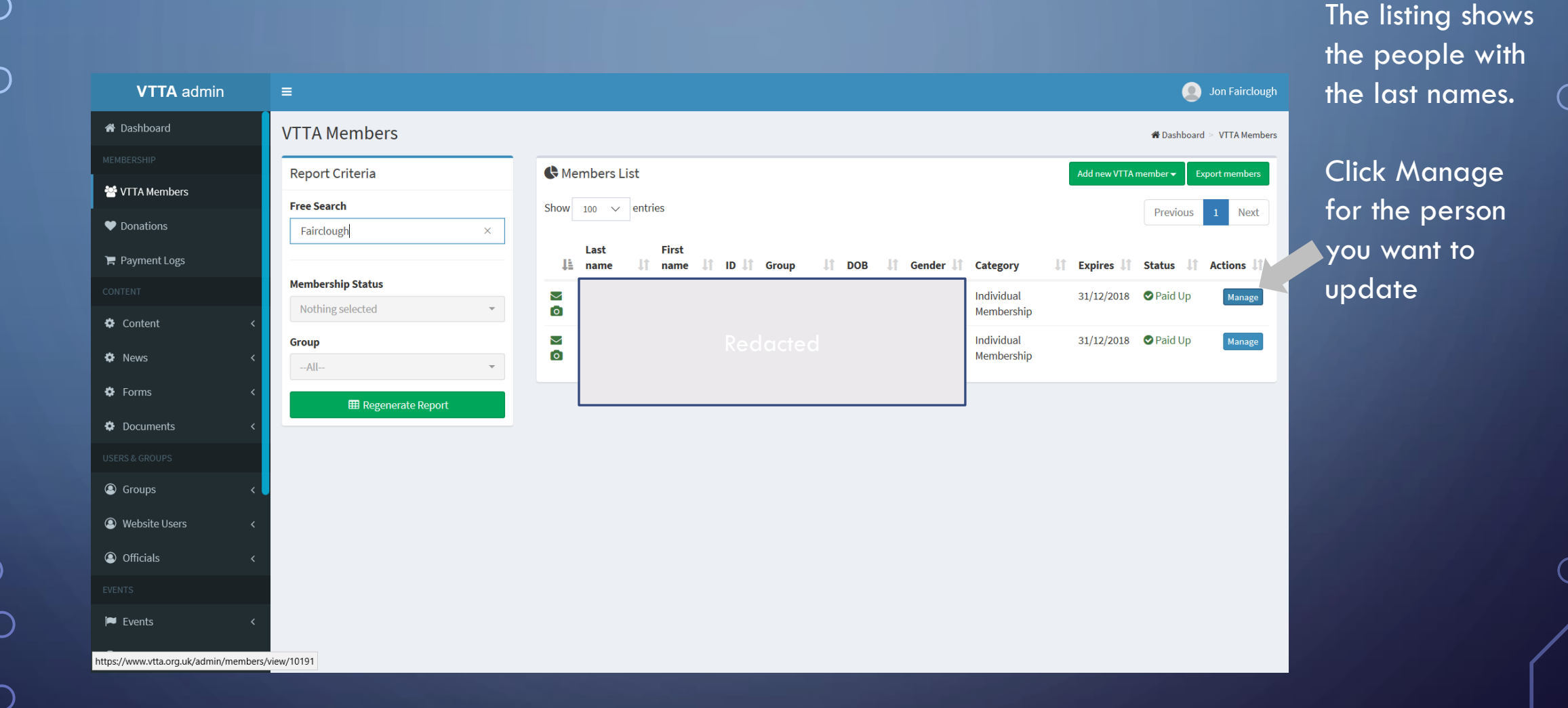

#### > ADMIN PANEL - VTTA MEMBERS - EDIT MEMBER DETAILS -5

| VTTA admin          | Ξ           |                          | Jon Fair                                     |
|---------------------|-------------|--------------------------|----------------------------------------------|
| 🖀 Dashboard         |             | ]                        | 🏶 Dashboard > Members > Jon Furch mber Detai |
|                     |             | A Details Payments Accou | unt                                          |
| 🚰 VTTA Members      |             | Member Details           | Edit Member Details Delete member            |
| ♥ Donations         |             | Title                    |                                              |
| 🐂 Payment Logs      |             | First name               |                                              |
|                     |             | Middle name              |                                              |
| 🗘 Content <         |             | Last name                |                                              |
| 🌣 News 🗸            |             | Member Email Address     |                                              |
| 🌣 Forms 🗸           | Development | Group                    | Redacted                                     |
| 🗘 Documents <       | кеаастеа    | Club                     |                                              |
|                     |             | Date of birth            |                                              |
| 🖲 Groups 💦 <        |             | Gender                   |                                              |
| Website Users     < |             | VTTA Number              |                                              |
| Officials     <     |             | Membership Category      | Individual Membership                        |
| EVENTS              |             | Membership Status        | Paid Up Set As Deceased Set As Resigned      |
| ■ Events            |             | Expiry Date              | 31/12/2018                                   |
|                     |             | Last Paid Date           | 23/12/2017 0:00                              |
|                     |             | Last Payment Method      |                                              |

VTTA ONLINE MEMBERSHIP SYSTEM FOR MEMBERSHIP SECRETARIES

Select Edit

Member Details

## DADMIN PANEL - VTTA MEMBERS - EDIT MEMBER DETAILS -6

| VTTA admin      |                    | Jon Fairclough                      |
|-----------------|--------------------|-------------------------------------|
| 🖀 Dashboard     | Edit Members       | ♣ Dashboard > Members > Edit Member |
| MEMBERSHIP      | Title              | Heley Edit Member                   |
| 😤 VTTA Members  | Mr ~               | Help. Eurt Member                   |
| Donations       | First Name         |                                     |
| 🏲 Payment Logs  | Redacted           |                                     |
|                 | Middle Name        |                                     |
| 🔅 Content       |                    |                                     |
| 🌣 News          | < Last Name        |                                     |
| 🏟 Forms         | Redacted           |                                     |
| Documents       | Cob<br>Reducted    |                                     |
|                 | Gender             |                                     |
| Groups          | Redacted Y         |                                     |
| Q Website Users | < Email            |                                     |
| Officials       | Redacted           |                                     |
|                 | Club               |                                     |
| Events          | Redacted           |                                     |
| P Events        | Legacy Vtta Number |                                     |
|                 | Redacted           | ~                                   |

Change the details attribute to a new value, scroll down and select submit.

If you want to cancel a change, select the back button on the browser to back out.

| VTTA admin              | E                                  |                                                                                                    | Jon Fairclough                                            |  |
|-------------------------|------------------------------------|----------------------------------------------------------------------------------------------------|-----------------------------------------------------------|--|
| 🖶 Dashboard             | Member: TestFirstName8 TestLast    | Name8                                                                                                    | # Dashboard Members TestFirstName8 TestLastName8 Invoices |  |
|                         |                                    | Betails     Beayments     OAccount                                                                                                    |                                                           |  |
| 🖀 VTTA Members          |                                    | Member Payments                                                                                                    |                                                           |  |
| Donations               |                                    | Outstanding Impires                                                                                                    |                                                           |  |
| 🗮 Payment Logs          | TestFirstName8 TestLastName8       | outstanding involces                                                                                                    |                                                           |  |
|                         | VTTA ID: 13859                     | # Member Invoice Description Due On                                                                                                    | Amount                                                    |  |
| Content                 | Joined date 23/10/2018             | 4264         TestFirstName8         Individual Membership membership from: 14/11/2018 -<br>TestLastName8           31/12/2019         31/12/2019 | £15.00 [32 payment received Delete                        |  |
| • News                  | End date 31/12/2019                |                                                                                                    |                                                           |  |
| Forms                   | Status Ø Paid Up                   | Paid Invoices                                                                                                    | ÷.                                                        |  |
| Documents               | Last Paid Date 23/10/2018 10:34    |                                                                                                    |                                                           |  |
|                         |                                    | Pending Manual Payment Invoices                                                                                                    |                                                           |  |
| Groups                  | Member details                     |                                                                                                    |                                                           |  |
| Website Users           | ☑ Email<br>jon.fairclough@live.com | Add invoices                                                                                                    |                                                           |  |
| Officials               | Date of Birth                      | Add membership invoice                                                                                                    |                                                           |  |
| 🕈 Competitions          | 01/04/1203                         |                                                                                                    |                                                           |  |
|                         |                                    | Add donation invoice                                                                                                    |                                                           |  |
| 😂 Membership Categories |                                    | Add membership extra invoice                                                                                                    | 201                                                       |  |

u receive a cheque or renewal payment, do this:

- ogin
- dmin panel
- TTA members
- elect member
- ayment tab
- elect Add membership voice
- elect Build membership voice (similar for andards, donations, nches)
- elect Payment received

done! The payment should ear in the payment log.

## MEMBER RESIGNS OR DIES

- Go to VTTA members, find the member and click on "Manage"
- Click on "Set as Resigned" or "Set as Deceased" as appropriate
- For members that have died:
  - Go to the Account tab
  - Reassign the account to "Unlinked Account"
  - Go to member Details and Select "Edit Member details"
  - Delete the email address (this prevents relatives accidentally receiving emails)
  - Click "Submit"

## CONVERT IM TO JM AND JM TO IM

#### WHEN A MEMBER CONVERTS FROM IM TO A PRIMARY JM (note the secondary JM may be an existing IM or a new secondary member)

- go to the IM profile and set as resigned, unlink the website account and delete the email address from the IM profile, so it can be reused
- add a note recording the change in the IM record
- add the former individual member as primary joint member
- add the new secondary member if a new member
- If the secondary member is an existing individual member then set to resigned and then add as a secondary member to the primary member
- build the membership invoices for both members and mark them paid if the former IM was paid up
- depending on when the change happens in the membership year, the group official may charge the difference between the IM and JM fees to the new secondary member
- if the new secondary member was a paid up individual member, then no additional fee should be paid
- Advise members to relink their CTT accounts if they want to race VTTA ONLINE MEMBERSHIP SYSTEM FOR MEMBERSHIP SECRETARIES

## WHEN A MEMBER CONVERTS FROM JM TO IM

- go to the JM profiles and set both as resigned;, unlink the website account and delete the email address from the JMprofile, so it can be reused
- add a note recording the change in the JM record
- add the member as an IM
- if a JM is ended by one member becoming an IM and the other resigning or passing away, then no correction fee is needed
- if a joint membership is ended with both members becoming IMs, then depending on when the change happens in the membership year, the group official may charge the person who was the secondary member the difference between the IM and JM fees
- Advise members to relink their CTT accounts if they want to race

If in doubt – ask an admin to do it!

# CONVERT IM/LM TO HLM/DLM

#### CRITERIA FOR CONVERSION

- Criteria for HLM/DLM are defined in the VTTA regulations (note it is no longer automatic on reaching age 80)
- For HLM, the Group Committee must approve
- For DLM, the NEC must approve a written recommendation by the member's group

#### VTTA ONLINE MEMBERSHIP SYSTEM FOR MEMBERSHIP SECRETARIES

#### PROCESS FOR CONVERSION

- Find the member in the VTTA member list and click on "Manage"
- Click on "Edit Member Details"
- Click on the Membership Category dropdown and select the new value HLM/DLM
- Click on "Submit"

#### If in doubt – ask an admin to do it!

# CONVERT JM/JMLM TO HLM/DLM (ALSO NEED TO CONVERT THEIR PARTNER TO AN IMV)

#### CRITERIA FOR CONVERSION

- Criteria for HLM/DLM are defined in the VTTA regulations (note it is no longer automatic on reaching age 80)
- For HLM, the Group Committee must approve
- For DLM, the NEC must approve a written recommendation by the member's group

#### PROCESS FOR CONVERSION

- Find each joint member in the VTTA member list and click on "Manage"
- Click on "Set as Resigned" for each member
- Unlink the website account and delete the email addresses from the JM profile, so they can be reused
- Add the member as a HLM/DLM as appropriate
- Add their previous joint member as an IMV
- Advise members to relink their CTT accounts if they want to race

VTTA ONLINE MEMBERSHIP SYSTEM FOR MEMBERSHIP SECRETARIES

If in doubt – ask an admin to do it!

# ADDITIONAL NATIONAL OFFICIAL MEMBERSHIP FUNCTIONS

CHANGE GROUP MERGE MEMBERS DELETE MEMBER

VTTA ONLINE MEMBERSHIP SYSTEM FOR MEMBERSHIP SECRETARIES

# ADMIN PANEL – VTTA MEMBERS – CHANGE GROUP

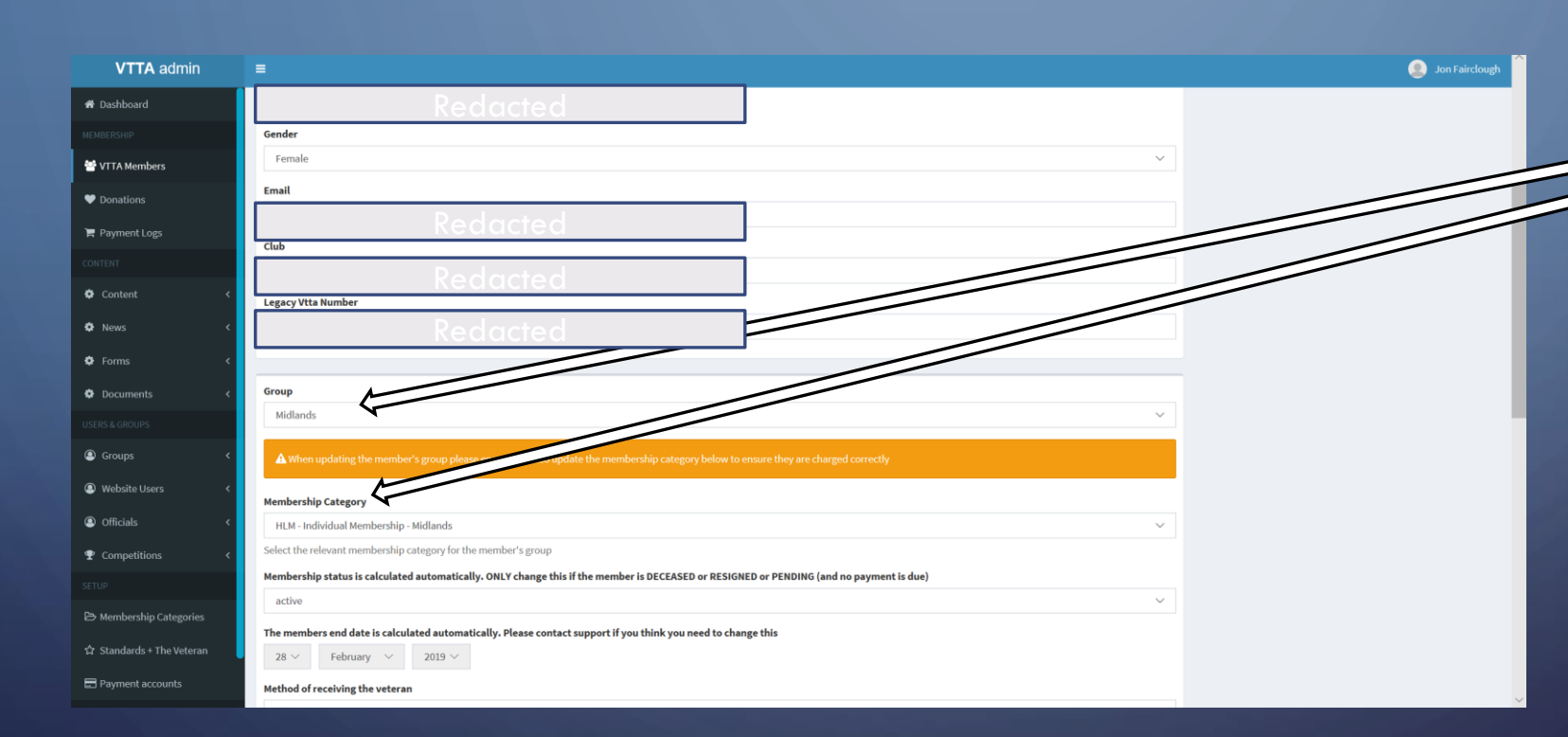

 A change of group cannot be actioned by a member or a group official. The member should contact the secretary of the group they want to move from or move to. That secretary should agree the change with the other group secretary and request a National official to make the change on the system.

The National official finds the member record in Admin Panel/VTTA members and selects Edit Member profile. They must change both the **Group and the Membership Category to the new group**. Then submit. Note the Member Category is suffixed with the group name to ensure the right sub is paid.

- If the person has not yet renewed, their new group secretary should tell them to now go in and renew, paying the correct sub.
- If the person has already renewed, then the two group secretaries should agree whether a corrective payment is needed.

## MERGING MEMBERS

#### • When to Merge Members

- Use the "Merge Members" feature to combine two member records for the same person
- Members can get two member records when they register twice by accident

#### Merge Member Process

- Find the duplicate member records and make a note of the VTTA numbers
- Decide which VTTA number you wish to retain (normally the lowest and oldest number)
- Find the member record with the VTTA number you wish to discard
- Click on "Manage" and "Merge this Member" and in the "Member to Merge into" box enter the VTTA number of the member record you wish to retain

| VITA ONI INF MEMBERSHIP | SYSTEM FOR | MEMBERSHIP | SECRETARIES |
|-------------------------|------------|------------|-------------|
|                         | JIJILMIOK  |            |             |

|                                                                                                    | =                                                                                                    |                                                                                                    |                                                                                                |
|----------------------------------------------------------------------------------------------------|----------------------------------------------------------------------------------------------------|----------------------------------------------------------------------------------------------------|------------------------------------------------------------------------------------------------|
| 🖀 Dashboard                                                                                                    | Member: Test                                                                                                    | FirstName1 TestLastN                                                                                                    | Jame1 # Dashboard > Members > TestFirstName1                                                   |
|                                                                                                    |                                                                                                    | 🔒 Details 📃 🚍                                                                                                    | Payments OAccount                                                                              |
| 📸 VTTA Members                                                                                                    |                                                                                                    | Member Details                                                                                                    | Etiit Member Details Merve this n                                                              |
| Donations                                                                                                    |                                                                                                    | Title                                                                                                    | Mr                                                                                             |
| 🏲 Payment Logs                                                                                                    | TestFirstNam                                                                                                    | riel First name                                                                                                    | TestFirstName1                                                                                 |
|                                                                                                    | TestLastNam                                                                                                    | Middle name                                                                                                    |                                                                                                |
| ┛ Records                                                                                                    | <ul> <li>Individual Member</li> </ul>                                                                                                    | ship Last name                                                                                                    | TestLastName1                                                                                  |
|                                                                                                    | Joined date 03/:                                                                                                    | 10/2017 Member Email Add                                                                                                    | ress jon.fairclough@live.com                                                                   |
| 🌣 Content                                                                                                    | < End date 31/                                                                                                    | Group                                                                                                    | Test group                                                                                     |
| MEMBERSHIP                                                                                                    | Merge Me                                                                                                    | mbers                                                                                                    |                                                                                                |
| MEMBERSHIP                                                                                                    | Merge Me                                                                                                    | Mbers                                                                                                    | udone and should be used with caution                                                          |
| Dashboard  MEMBERSHIP      VTTA Members                                                                             | Merge Me                                                                                                    | Mbers<br>Merging members cannot be un                                                                                                    | idone and should be used with caution                                                          |
| Dashboard  MEMBERSHIP  VTTA Members  Donations                                                                      | Merge Me                                                                                                    | Mbers<br>Merging members cannot be un<br>details from the member TestFir:                                                                                                    | idone and should be used with caution<br>stName1 TestLastName1 (ID 9999999) will be transferm  |
|                                                                                                    | Merge Me<br>A Warning:<br>The following of<br>the new member<br>• Purchase                                                                                                    | Merging members cannot be un<br>details from the member TestFirs<br>per selected below:<br>sed membership extras                                                                                                    | idone and should be used with caution<br>stName1 TestLastName1 (ID 9999999) will be transferm  |
|                                                                                                    | Merge Me<br>A Warning:<br>The following of<br>the new member<br>• Purchas<br>• Invoice                                                                                                    | Merging members cannot be un<br>details from the member TestFirs<br>per selected below:<br>sed membership extras<br>items<br>t long                                                                                                    | ndone and should be used with caution<br>stName1 TestLastName1 (ID 9999999) will be transferm  |
|                                                                                                    | Merge Me<br>Merge Me<br>Marning:<br>The following of<br>the new memb<br>Purchas<br>Invoice<br>Consent<br>Member                                                                                                    | Mbers<br>Merging members cannot be un<br>details from the member TestFirs<br>per selected below:<br>sed membership extras<br>items<br>t logs<br>rship end date                                                                                                    | ndone and should be used with caution<br>stName1 TestLastName1 (ID 9999999) will be transferm  |
| Dashboard MEMBERSHIP      VTTA Members      Donations     Payment Logs RECORDS      Records CONTENT                 | Merge Me Warning: The following of the new members of the new members of | Mbers<br>Merging members cannot be un<br>details from the member TestFir:<br>per selected below:<br>sed membership extras<br>items<br>t logs<br>rship end date<br>at log information<br>r assigned to the member                                                       | ndone and should be used with caution<br>stName1 TestLastName1 (ID 9999999) will be transferm  |
|                                                                                                    | Merge Me Merge Me Main and the following of the new members in received a second second se | MDERS<br>Merging members cannot be un<br>details from the member TestFir:<br>ser selected below:<br>sed membership extras<br>items<br>t logs<br>rship end date<br>tt log information<br>r assigned to the member<br><b>r 9999999 will then be perman</b>               | ndone and should be used with caution<br>stName1 TestLastName1 (ID 9999999) will be transferre |
| Dashboard MEMBERSHIP      VTTA Members      Donations     Payment Logs RECORDS      Records CONTENT CONTENT COntent | <ul> <li>Merge Me</li> <li>Marning:</li> <li>Merber member</li> <li>Purchas</li> <li>Invoice</li> <li>Consent</li> <li>Member</li> <li>Payment</li> <li>The use</li> <li>Member to me</li> <li>Select a met</li> </ul>                                                                                                    | MDERS<br>Merging members cannot be un<br>details from the member TestFirs<br>per selected below:<br>sed membership extras<br>items<br>t logs<br>rship end date<br>it log information<br>r assigned to the member<br>r 9999999 will then be perman<br>erge into         | ndone and should be used with caution<br>stName1 TestLastName1 (ID 9999999) will be transferm  |
| A Dashboard MEMBERSHIP VTTA Members Donations Donations Payment Logs Records Records CONTENT Content News           | <ul> <li>Merge Me</li> <li>Warning:</li> <li>The following of<br/>the new members</li> <li>Purchase</li> <li>Invoice</li> <li>Consent</li> <li>Members</li> <li>Payment</li> <li>The use</li> <li>Member to me</li> <li>Select a meters</li> </ul>                                                                                                    | MDERS<br>Merging members cannot be un<br>details from the member TestFirs<br>per selected below:<br>sed membership extras<br>items<br>t logs<br>rship end date<br>it log information<br>r assigned to the member<br>r 9999999 will then be perman<br>erge into<br>mber | ndone and should be used with caution<br>stName1 TestLastName1 (ID 9999999) will be transferm  |

#### DELETING MEMBERS

- The Delete Member function should only be used to remove member records added in error or for test purposes
- Do not delete member records which have associated payment records – this creates anonymous records in the payment log which cannot be easily traced to a member
- Do not delete duplicating records use the merge member function

| VTTA admin     | =                                    |                      | Ju Jirolough                                                       |
|----------------|--------------------------------------|----------------------|--------------------------------------------------------------------|
| 希 Dashboard    | Member: TestFirstName1 TestLastName1 |                      | 🏶 Dashboard > Members > TestFirstName1 TestLastName1 > ber Details |
| MEMBERSHIP     |                                      | Q Dotails            |                                                                    |
| 😁 VTTA Members |                                      | Member Details       | Edit Member Details Meree this member Delete member                |
| ♥ Donations    |                                      | Title                | Mr                                                                 |
| 🏲 Payment Logs | TestFirstName1                       | First name           | TestFirstName1                                                     |
| RECORDS        | VTTA ID: 9999999                     | Middle name          |                                                                    |
| 🛢 Records 🛛 <  | Individual Membership                | Last name            | TestLastName1                                                      |
| CONTENT        | Joined date 03/10/2017               | Member Email Address | jon.fairclough@live.com                                            |
| 🕸 Content 🛛 🗸  | End date 31/12/2020                  | Group                | Test group                                                         |
| 🏟 News 🗸       | Status Paid Up                       | Club                 | TestClub                                                           |
|                |                                      | Date of birth        | 01/01/1964                                                         |
| Forms <        | Last Paid Date<br>07/02/2020 10:35   | Gender               | Male                                                               |
| * D            |                                      |                      |                                                                    |

# THANK YOU!

 $\mathcal{O}$ 

 $\bigcirc$ 

 $\bigcirc$ 

Q

 $\bigcirc$ 

Q

 $\mathcal{P}$ 

0

 $\bigcirc$ 

 $\bigcirc$ 

 $\bigcirc$ 

 $\bigcirc$ 

0

 $\bigcap$ 

 $\square$ 

 $\bigcirc$ 

Q